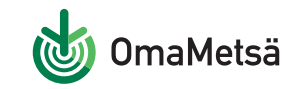

## Näin rekisteröidyt

## www.omametsa.fi

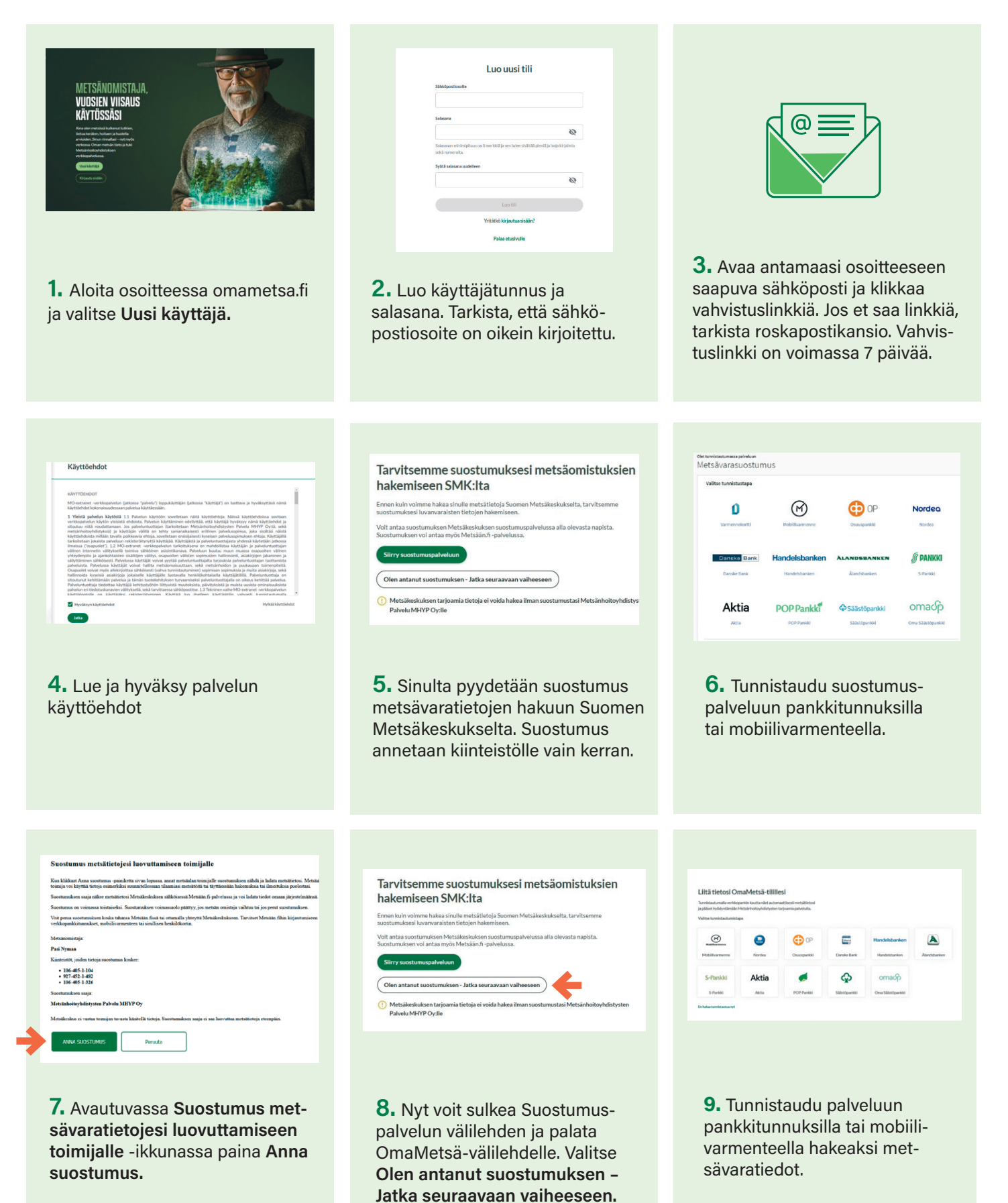

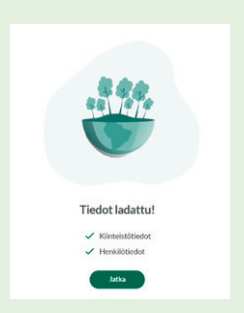

**10.** Kun tiedot on ladattu, paina **Jatka**.

| Tarkista profili                                                                                                    | is the dot                                                                                                    |                                                                                                    |                                                                       |                                                                                                    |                                                                                              |                                                                                                    |  |
|----------------------------------------------------------------------------------------------------|----------------------------------------------------------------------------------------------------|----------------------------------------------------------------------------------------------------|-----------------------------------------------------------------------|----------------------------------------------------------------------------------------------------|----------------------------------------------------------------------------------------------|----------------------------------------------------------------------------------------------------|--|
| an entrin provin                                                                                                    |                                                                                                    |                                                                                                    |                                                                       |                                                                                                    |                                                                                              |                                                                                                    |  |
| Henkliötledot                                                                                                    | Paului Raiseles                                                                                                 |                                                                                                    | Related                                                               |                                                                                                    |                                                                                              |                                                                                                    |  |
|                                                                                                    |                                                                                                    |                                                                                                    |                                                                       |                                                                                                    |                                                                                              |                                                                                                    |  |
| Yhteystiedut                                                                                                    | Magazinak                                                                                                    |                                                                                                    | nau6                                                                  | Abdaumes                                                                                                    |                                                                                              |                                                                                                    |  |
|                                                                                                    |                                                                                                    |                                                                                                    |                                                                       |                                                                                                    |                                                                                              |                                                                                                    |  |
| Ousite                                                                                                    |                                                                                                    |                                                                                                    |                                                                       |                                                                                                    |                                                                                              |                                                                                                    |  |
|                                                                                                    | Ratamatia                                                                                                    |                                                                                                    |                                                                       | -                                                                                                    | Putterigation                                                                                |                                                                                                    |  |
|                                                                                                    |                                                                                                    |                                                                                                    |                                                                       |                                                                                                    |                                                                                              |                                                                                                    |  |
| Maline and share Figure                                                                                                    | and the second state of the                                                                                     |                                                                                                    |                                                                       |                                                                                                    |                                                                                              |                                                                                                    |  |
| And the base of the second second                                                                                                    | The second second second second second second second second second second second second second second second se |                                                                                                    |                                                                       |                                                                                                    |                                                                                              |                                                                                                    |  |
| Carrier parversari nece                                                                                                    |                                                                                                    |                                                                                                    |                                                                       |                                                                                                    |                                                                                              |                                                                                                    |  |
| STORNE                                                                                                    |                                                                                                    | 🛃 Kalpenalmi                                                                                                    |                                                                       | NOTTER                                                                                                    |                                                                                              | CONNELA1                                                                                                    |  |
| SACKING STREET                                                                                                    |                                                                                                    | Kaljamalmi<br>Klonostitumus 601-40<br>Pete ele 500he                                                                                        | 27 50-42                                                              | ROTTER<br>Control Control                                                                                          | 740-526+2                                                                                    | CONNELAS<br>Minimumanas 495 400 15-30<br>Pedra de Coltos                                                                                                    |  |
| SLOBINE<br>SLOBINE<br>Shaddharaan in 406 (s)<br>Prins do 2001s<br>Onisige NETSPaceOTON<br>Standistance (see 1996)                                                                                                    | IN DETYS CTELÄ SAVC RY                                                                                          | Kaljansalini<br>Kinteititamas (k) 42<br>Peta viz 52016<br>Ombalge MCDS/M4001<br>Mendinatei Iban MAN                                         | 17 5142<br>Tomostris (TELÀ SAUG)                                      | KONTER<br>Kinneletiturnen<br>Petarais (Mithe<br>Mithelite (Mithe<br>Mithelite (Mithelite<br>Mithelite (Mithelite)) | No 526+2<br>No 670H065Tr52TE2A54V0 R                                                         | OPHELA1 Michael Market 475-605 15-30 Price and 2001e Online in MICROEN OCTIVE TSUL SAVOR Michael Michael Michael Market Annuel Michael Michael Mi                                  |  |
| SLOENNE<br>SLOENNE<br>Understatumme Me Alle Sei<br>Inderstatumme Me Alle Sei<br>Inderstatum (Inder Mehren en<br>Inderstatum) (Inder Mehren en<br>Inderstatum) (Inder Mehren et State S                                                                                                    | en<br>Derns ETELA-SAVO RY<br>minumenterne<br>met                                                                | Kaljamatel<br>Kintestitumus 401-40<br>Peta viz 5001a<br>Omitoje 4000<br>Messikaturi (Meta<br>Peta Sekulturi data 4640<br>(Hessikaturi (Meta | 27 5142<br>Tomostris (Tisuk secol<br>Tomostris and time<br>all fam)   | KONTERN KONTERN Kontelefiturenen Peter als ODDa Onlotder MCDD Manadouten ihn Manadouten ihn                        | . NO 528 + 2<br>Na 4000 NO 57 5 213 Å 540 R<br>In Million antidoxentiating<br>May Data Secol | CONSTANT<br>Kithelitemana 419 455 35-30<br>Peter de 1055<br>Online, MISSNe Other Octors 2020, A Seco<br>Mediatema (Mission Alfred Alfred Andreamberton<br>Mediatema (Mission Alfred Alfred Andreamberton<br>Mediatema (Mission Alfred Alfred A |  |
| SLOGINHE SLOGINHE | in<br>Destrist (TELA-Sec) by<br>Initiazerbitms<br>and                                                           | Kaljensalni<br>Kitolofikanse (d.) 40<br>Peter vie Göllen<br>Omlekje MCDSPe<br>Presidentinger (M.)<br>Presidentinger (M.)                    | 27 (5-42<br>Tomostrvá tituli sako (<br>formásia andatina<br>dia fano) | KOYTTER<br>Kinstellingen<br>Peter die 100m<br>Gestage Marcol<br>Matschaften (im<br>Matschaften)                    | No 1264 2<br>N COTONOSTY CTUL SAVO R<br>Is MYTO metalaszerbites<br>Inty Calif Savo           | CONELAI<br>Kitatianana 414553-30<br>Peter de 2018<br>General ACSIAN ACCONCENT, SECO.<br>Macazana and ACSIAN ACCONCENT, SECO.<br>Macazana and Action and Accounting<br>Macazana and Action and Accounting<br>Macazana and Action and Accounting                                                                                                    |  |

**11.** Tarkista tietosi ja valitse palvelussa tarkasteltavat kiinteistöt. Voit halutessasi muuttaa valintoja myöhemmin.

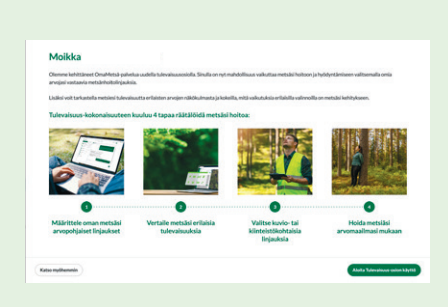

**12.** Voit ottaa palvelun tulevaisuusosion käyttöösi vastaamalla omia metsänhoidollisia arvojasi kartoittavaan kyselyyn. Voit vastata kyselyyn myös myöhemmin.

## Valmista! OmaMetsä-palvelu on nyt käytössäsi.

Jos tilasi ei näy palvelussa tai sinulla on kysyttävää tiedoista, ota yhteyttä omaan metsänhoitoyhdistykseesi asian selvittämiseksi.

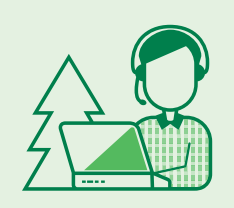

## OmaMetsässä voit mm.

- tarkastella metsäomaisuuttasi
- nähdä puustosi tulevaisuuden arvokasvun
- seurata metsäsi terveyttä ja myrskytuhoja satelliittihavaintoihin ja tekoälyyn perustuen
- saada etukäteistietoa nuoren metsän hoitotarpeista
- saada ajankohtaista tietoa puun myyntihinnoista
- luoda omia karttamerkintöjä
- lähettää viestejä omalle metsäasiantuntijallesi
- tilata palveluita